# UNISA GAUTENG REGION

# OUR SERVICES

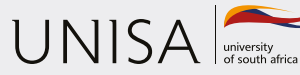

Define tomorow.

# ABOUT GAUTENG REGION

Located at the centre of the country, Gauteng Region provides a menu of student support services to a collective student population of just over 100 000 students through its various regional services centres located in almost all corners of the Gauteng province.

Regions, through their regional services centre, are mostly the first point of contact or entry for a student when he or she visits or calls Unisa. The majority of services that a student requires are found at regional service centres.

#### **OUR VISION**

The African University shaping futures in the service of humanity

#### **OUR MISSION**

Unisa is a comprehensive, open distance learning institution that produces excellent scholarship and research, provides quality tuition and fosters active community engagement. We are guided by the principles of lifelong learning, student centredness, innovation and creativity. Our efforts contribute to the knowledge and information society, advance development, nurture a critical citizenry and ensure global sustainability.

#### **OUR VALUES**

- Ethical and collective responsibility
- Integrity
- Innovation and excellence
- Responsive student-centredness
- Dignity in diversity

# OUR SERVICES CONTACT DETAILS

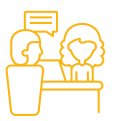

#### COUNSELLING

The function of Counselling Services in the region is to contribute to students' development and academic success in an open distance e-learning (ODeL) environment through career, academic and personal counselling. The unit provides face-to-face counselling, telephonic counselling and e-counselling.

TO BOOK FOR ONLINE COUNSELLING https://bit.ly/3p4Ehre

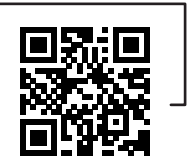

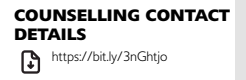

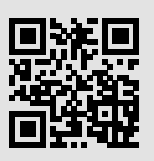

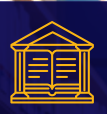

#### LIBRARY

The function of Library Services is to provide clients with information resources that would assist them in their studies or research. TO LEARN MORE ABOUT THE LIBRARY SERVICES AND RELATED RESOURCES https://bitly/3EjeEdX

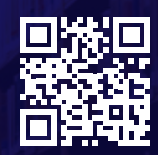

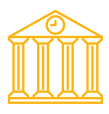

#### STUDENT ADMINISTRATION (i.e. APPLICATIONS AND REGISTRATION)

The function of Student Administration is to offer the following services: application and admissions, student funding; registration; assessment administration (assignments and examinations); graduations; general student administration; and student governance. It also has self-help facilities.

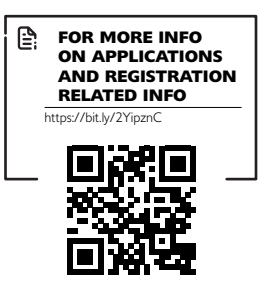

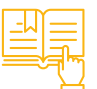

#### **TUTORIAL SERVICES**

Face-to-face tutorials services are provided for mainstream modules. The tutorial section is the link between the student and tutor with regard to the selected modules that a student is studying for. A tutorial is more learner-centred than teacher-centred and thus more interactive. A tutor facilitates the learning process. The services are free, and students must provide their student numbers.

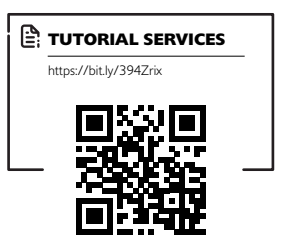

## **ADDITIONAL SERVICES &** RESOURCES

æ

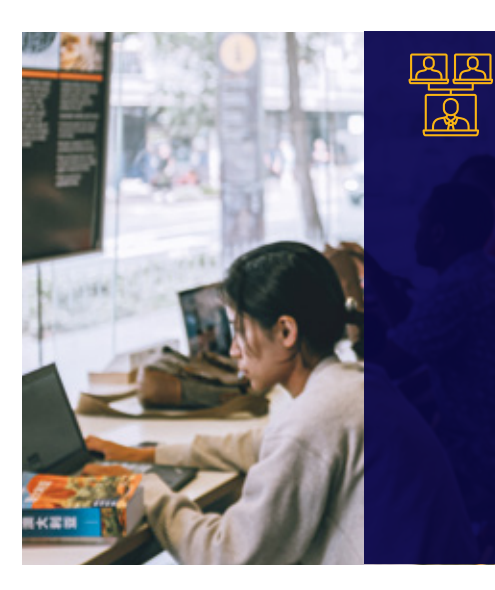

#### **TELECENTRES**

Unisa has collaborative agreements with certain telecentres across the country. Telecentres are private facilities equipped with computers which are connected to the internet and devices such as printers, photocopiers and scanners. The collaboration between Unisa and telecentres is aimed at providing students in remote areas with access to internet/computer facilities for academic purposes. At a telecentre, you can complete your assignment; access the myUnisa portal, myLife e-mail facility, online library, Unisa social media channels, and search for academic material on the internet, amongst others. Telecentres have onsite administrators to assist students.

#### SUPPORT FOR STUDENTS WITH DISABILITIES

Our region has facilities for people with disabilities in its computer labs and library. Should you have special needs, please feel free to contact your nearest regional service centre.

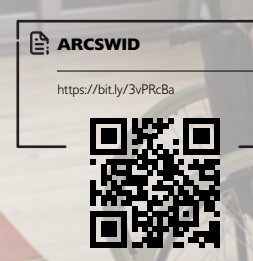

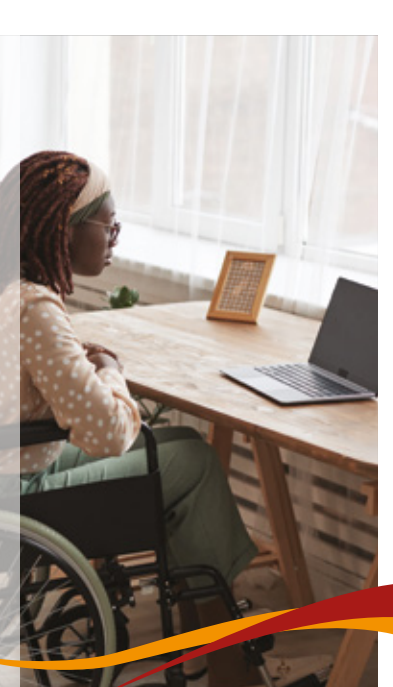

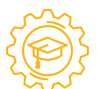

#### WORK-INTEGRATED LEARNING

Besides providing referral letters to students for their work-integrated learning, the region also provides workshops (on employability skills and other relevant topics) and activities such as career fairs which are aimed at supporting Unisa students.

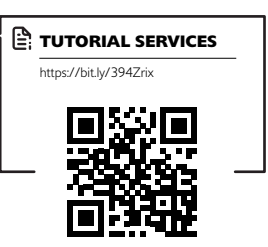

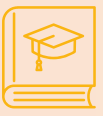

#### STUDY FACILITIES

The region has venues of different sizes that students can use for study purposes, meetings and related discussions.

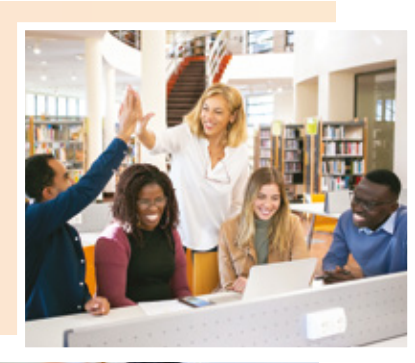

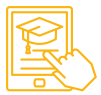

#### TECHNOLOGY SUPPORT

The function of the Technology Support service is to integrate technology with teaching and learning in order to enhance students' learning experience. The following services are offered to students: access to computer laboratories and use of such computers; video conferencing facilities; literacy/skills computer training; activation of myUnisa and myLife e-mail accounts; usage of myUnisa tools; support relating to online modules and liaising with community telecentres, amongst others. The services at telecentres are free except for printing and scanning.

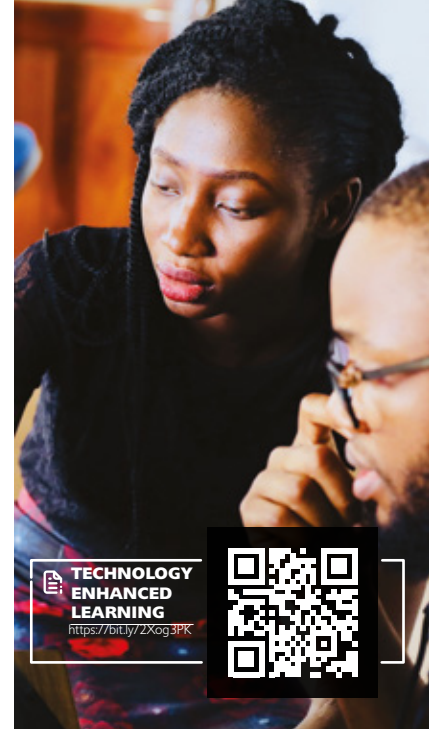

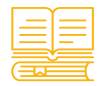

#### ACADEMIC LITERACIES

Academic Literacies services are divided into Reading and Writing and Quantitative Literacy. The Reading and Writing component assists students in sharpening their skills as first language and additional language speakers of English with generic and discipline-specific writing. Quantitative Literacy assists students with numeracy skills. The service is available to both undergraduate and postgraduate students. Support is also available for specific modules in the form of one-on-one consultations and group sessions.

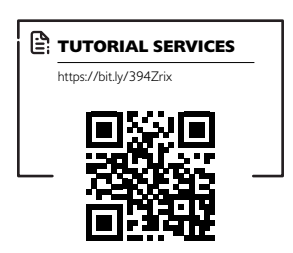

#### **IMPORTANT NOTICE**

The Gauteng Region has some good news to share! Did you know that the newly furbished Unisa Johannesburg Regional Centre is now available to assist students?

You can now make use of the following Unisa services that are provided online: counselling, tutorials, academic literacies service, applications and registrations. You also have onsite access to the computer lab, ARCSWiD lab, postgraduate lab, study space, library services (information search and books) and the general enquiries desk. You must, however, first book an appointment and complete the health check via the Higher Health App link to https://bit.ly/3FpQrTP).

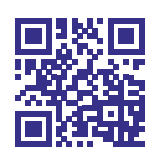

HIGHER HEALTH APP

- All services offered in the region are impacted by the current Covid-19 level restrictions as imposed by the government. Please check the Unisa Gauteng Region Facebook Page for the current level of services offered in the region.
- The number of students allowed on campus are limited.
- Students must use the booking app available at www.unisa.ac.za/access to book.
- Before entering the campus, students must complete the Higher Health App available at https://healthcheck. higherhealth.ac.za

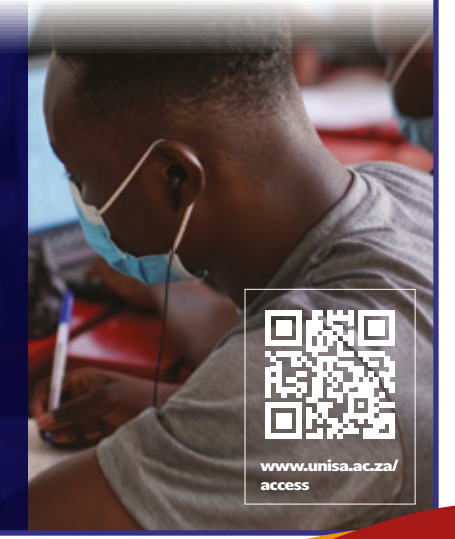

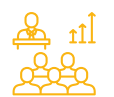

# REGIONAL STUDENT REPRESENTATIVE COUNCIL (RSRC)

The region has an active RSRC that plays a valuable role in student activities in the region. The RSRC is a committee of student leaders who are elected by the students to represent them and to ensure that the student voice is considered in matters of governance and whenever important decisions are made. If there is anything you wish to bring to the attention of the RSRC, you can contact them as follows:

#### LUSHABA, SIYABONGA MAGNIFICIENT

(JHB Chairperson) lushasm@unisa.ac.za

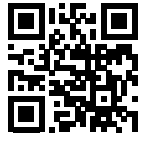

INGANATHI KETWA (Pretoria Chairperson) ketwai@unisa.ac.za Visit www.unisa.ac.za/src for more information on the SRC

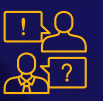

#### ADDITIONAL TIPS WHEN COMMUNICATING WITH THE UNIVERSITY

The Gauteng Region has created a myUnisa site to facilitate improved communication between students and the University. This project is a direct response to the Vice Chancellor's call for all staff members to partner with her to ensure the success of the academic project. It is envisaged that the project will further enhance student success, which will result in the University's improved brand and reputation.

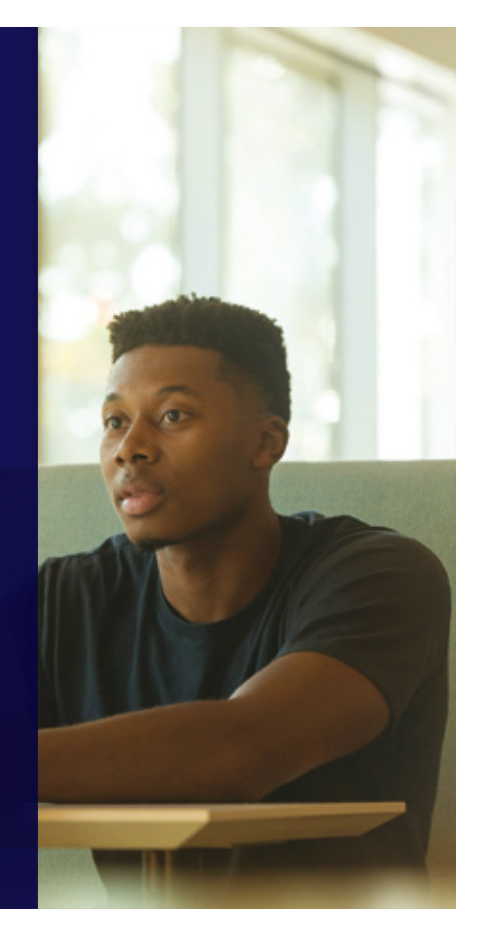

#### STUDENTS MAY ACCESS THIS MYUNISA SITE BY FOLLOWING THESE STEPS:

#### 01. Click on

**cas.unisa.ac.za** to log in at the top right-hand corner.

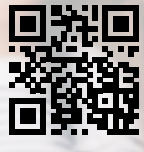

- 02. Enter your username and password and click on "Login".
- **03.** Find the site tab on the myUnisa top navigation and click on the tab to go to the site. (You will see two or more tabs in a row across the upper part of the screen.)
  - Always use your myLife e-mail address when communicating with the University.
  - Always use your student number as a reference in the subject line.
  - Always send an enquiry to one e-mail address only.
  - Failure to adhere to the above might cause unnecessary delays in the Unisa response.
  - Provide your contact details and a full description of the challenge you are experiencing.
  - Include a print screen error message where applicable.

## How to use the Student Booking APP Registered Students

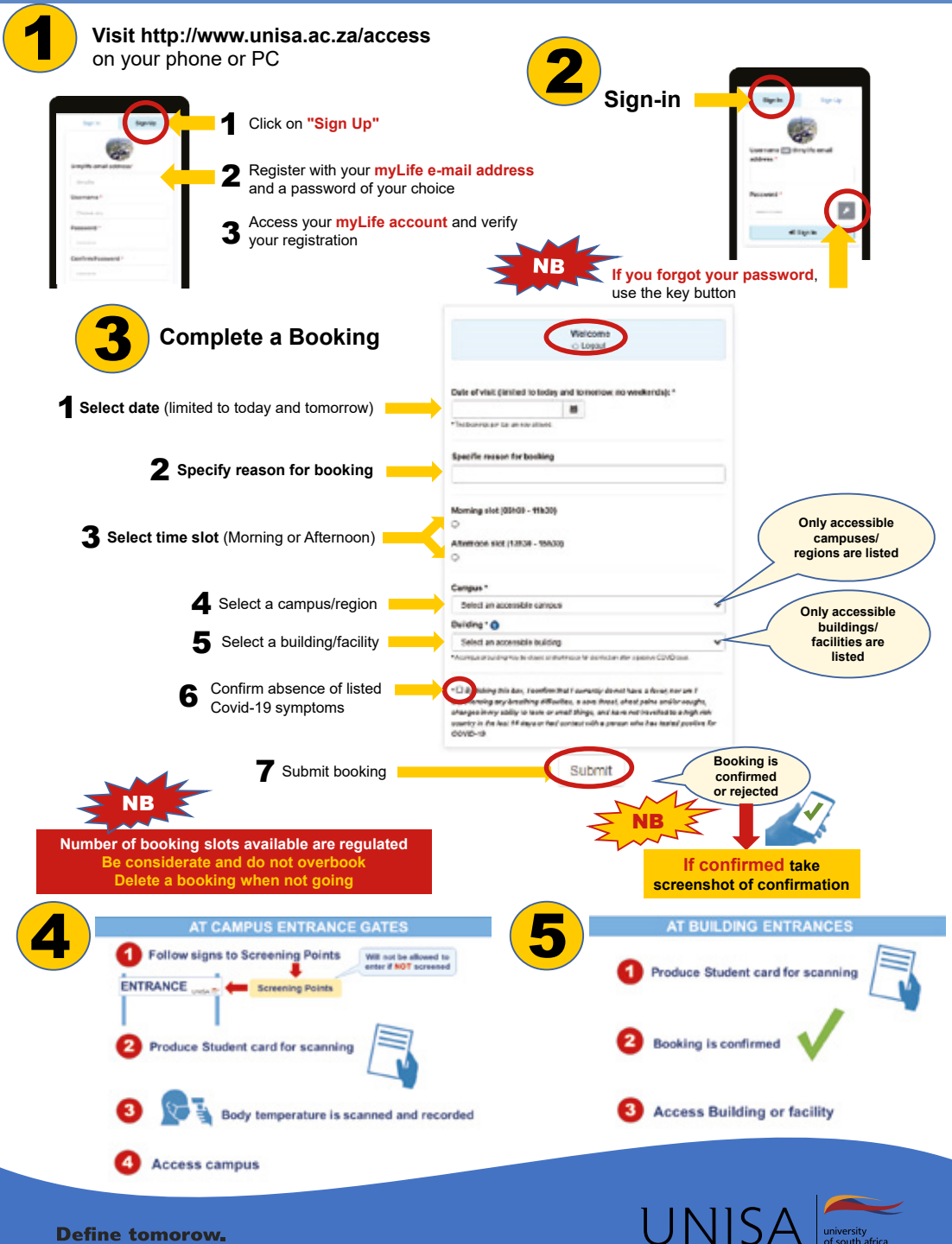

**Define tomorow** 

### How to use the Student Booking APP Prospective students

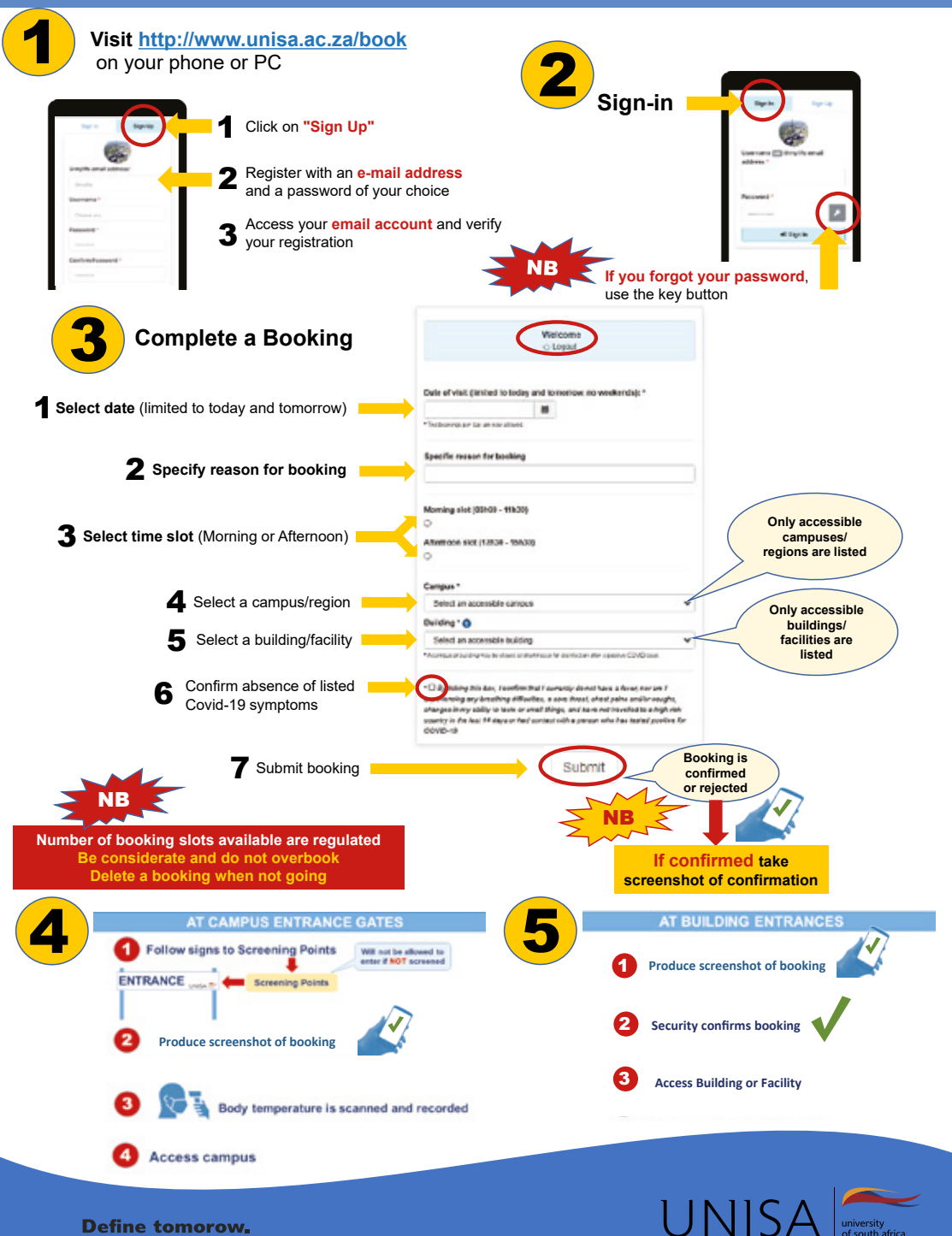

**Define tomorow** 

### **CONTACT US**

# **REGIONAL HEAD OFFICE**

#### **OFFICIAL HOURS: 7:45 - 16:00**

The regional head office is located in Sunnyside, Pretoria and can be contacted via telephone and e-mail

www.unisa.ac.za

012 441 5756

Building 14, Sunnyside Campus Corner Steve Biko & Justice Mahomed Street Sunnyside Pretoria

🔀 gautengtl@unisa.ac.za

#### **Ekurhuleni Centre:**

- Corner R51 & Brazil Street, Daveyton
- Ekurhuleni.GR@unisa.ac.za

#### **Florida Regional Service Centre:**

- 2<sup>nd</sup> Floor, Phapha Building, Science Campus Corner Christiaan de Wet and Pioneer Street, Florida
- ☑ Florida.GR@unisa.ac.za

#### **Johannesburg Centre:**

- Indoni Building, 120 Fox Street, Johannesburg
- Johannesburg.GR@unisa.ac.za

#### Vaal Centre:

- 1st Floor, Hangar Building Corner Voortrekker & Rhodes Avenue, Vereeniging
- Vaal-GR@unisa.ac.za

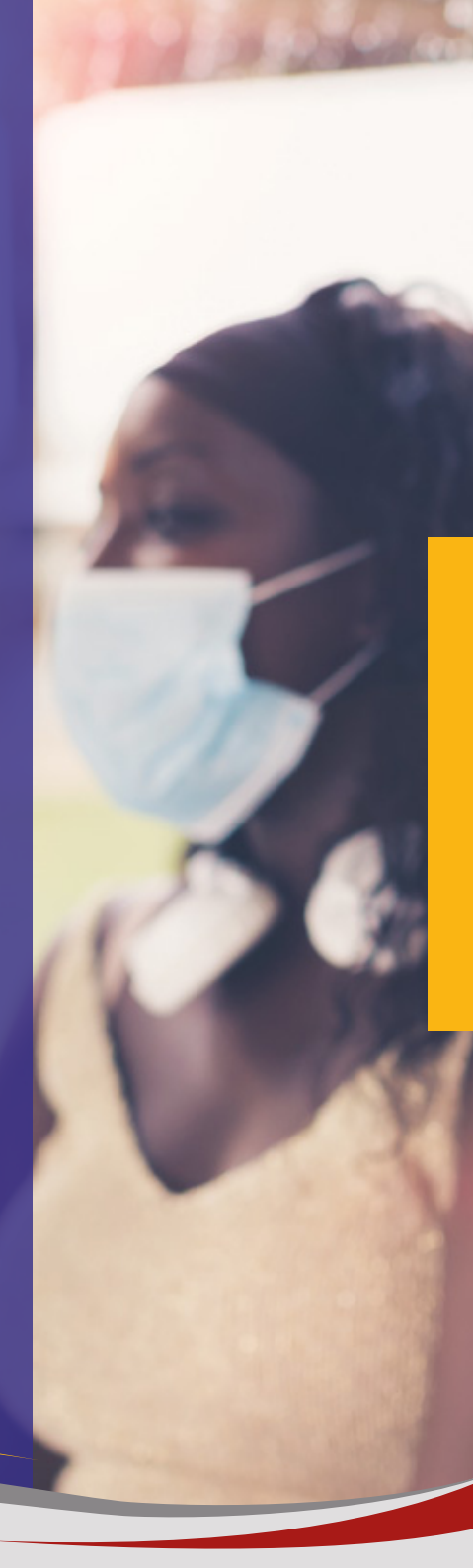